## MOVE/ORGANIZE GRADE CENTER COLUMNS

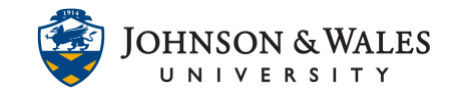

In ulearn, grade columns in the Grade Center can be reordered to suit your needs.

## Instructions

1. In the Course Management area of the course menu, click on **Grade Center**. A drop down menu appears. Click on **Full Grade Center**.

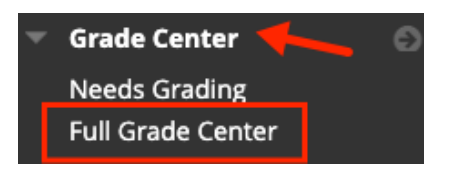

2. In the Grade Center, click Manage and then Column Organization.

| Manage 🗸 🛛 Reports 🗸 |  |  |
|----------------------|--|--|
| Grading Periods      |  |  |
| Grading Schemas      |  |  |
| Grading Color Codes  |  |  |
| Categories           |  |  |
| Smart Views          |  |  |
| Column Organization  |  |  |

3. The **Column Organization** page opens. To view your grade columns, scroll to the middle of the page. To move a column, click on the **cross icon** to the left of the column's name and drag the column either up or down to where you would like it to appear in the list.

| + 🗆 | Quiz 1              |                 |
|-----|---------------------|-----------------|
| ⊕ □ | Class Participation |                 |
| ⇔ □ | Quiz 2              | Move up or down |
| ⇔ □ | Quiz 3              | to organize     |
| ⇔ 🗆 | Quiz 4              |                 |
|     |                     |                 |

4. Once you have rearranged the columns, click **Submit** at the bottom of the page to save your changes.